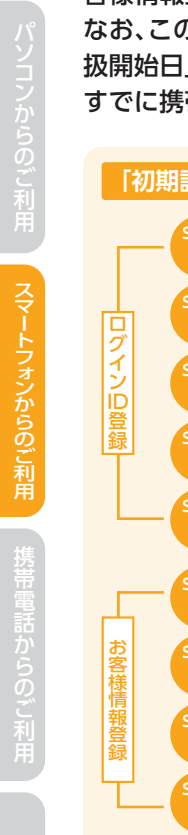

JAネットバンクをご利用いただくためには、初期設定として「ログインID登録」、「お 客様情報登録|を行っていただきます。

なお、この初期設定は、「JAネットバンク操作手引きの送付について」に記載の「お取 扱開始日」以降に行ってください。

すでに携帯電話から「JAネットバンク」をご利用の方は、🎬 、 🐻 は不要です。

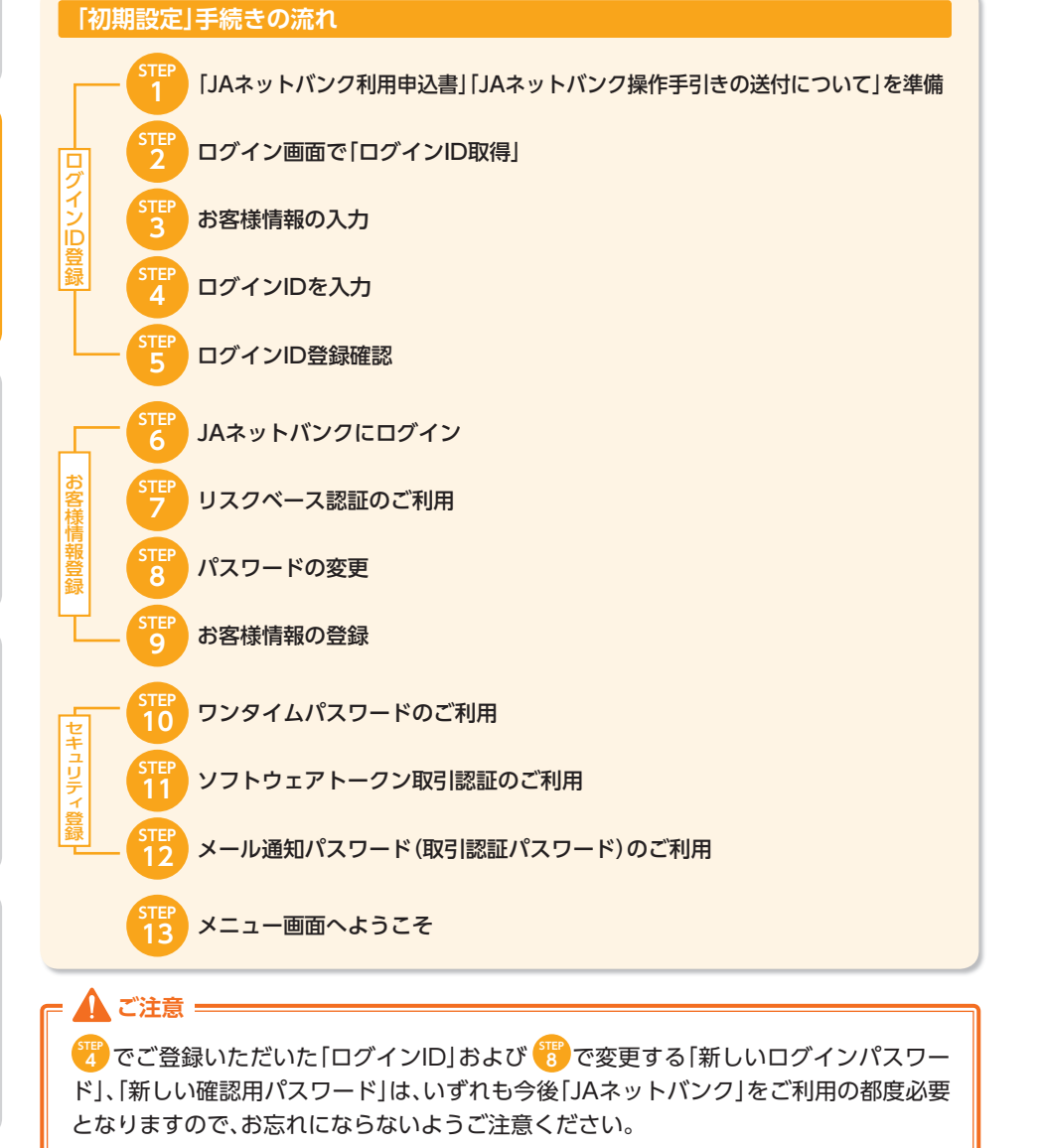

### ログインID登録

「ログインID」とは、お客様のお名前に代わるもので、パソコン、スマートフォンで ご利用の場合、まず最初に登録していただきます。

#### 電話にてサポートをお受けしております。お気軽にご相談ください。 0120-058-098 サービス番号 🛯 を押してください。

受付時間:平日9:00~21:00 土日祝9:00~17:00 ※1月1日は終日、受付けしておりません。

[11997%] 000+0000

00 00 #

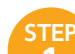

#### 「JAネットバンク利用申込書|「JAネットバンク操作手引きの送付について」を 進備

#### ※お申込み時のお客さま控え「JAネットバンク利用申込書」とJAバンクから送付し た[JAネットバンク操作手引きの送付について]をお手元にご用意ください。

|                      | 農業協同組合                           | 店 (所) 御中                          | お申込日                 | 年 月      | E |
|----------------------|----------------------------------|-----------------------------------|----------------------|----------|---|
|                      |                                  |                                   |                      |          | _ |
| 4 ログインパ              | パスワード(左づぬこて英都                    | 序漏在6桁から12桁の大文字                    | でご記入ください〉            |          | - |
|                      |                                  |                                   |                      |          |   |
| 英·数·英·数              | 英・数 英・数 英・数 英                    | 数 英・数 英・数 英・数                     | 英・数・英・数              |          |   |
| ※ 英字・数字の<br>※ 申込書に記述 | )誤登録防止のため、「英・数<br>後のログインパスワードは初回 | 」いずれかをOで囲んでくださ<br>コログイン時のみ使用し、その時 | い。<br>祭ここ変更いただきますので、 | 「留意ください。 |   |
|                      |                                  |                                   |                      |          |   |

「JAネットバンク操作手引き」の送付について

この度は「JAネットパンク」をお申し込みいただきまして誠にありがとうござ

本サービスのご利用に際しましては、端末機器における所定のご登録が必要と なりますので、同封の「1 Aネットバンク操作手引き」に基づき、ご対応いただきま

すようお願い申しあげます。同封の「」Aネットバンク操作手引き」および本書

また、本サービスで使用しますログインID、バスワードにつきましては、お客

さま以外の第三者に知られないよう管理されるとともに、端末機器より定期的に

います。新規登録手続が完了しました。

は、大切に保管してください。

ご豪重ください。

管理書号:AE1234567899 (店舗書号 作 泉 日 平成 2.5年 6月2.8日

20050000 (80+-1/2) : VC:

[二字5時12] 」A〇〇 〇〇〇〇 次行 内 高称十矢全市

## 000-000-0000

以上

50

ログインID登録

ログイン画面で「ログインID取得|

① JAネットバンクホームページより、当JA(会)を選択しログインしてくださ

▲ インターネットバンキングの不正利 用にご注意下さい

JAバンクを装ったメールや、心当たりのない電子メールにご注意下さい。JAバンクではメールにご注意下さい。JAバンクではメールでパスワードの入力を頂くような依頼をすることは絶対にありません。そのよう

な不審なメールへの返信は行わないようにお 願いいたします。 JAネットバンクをご利用いただきありがとうござ

サービスお申込後、初めてイン ターネットバンキングをご利用

はじめてご利用になるお客様は、こちらでログイン!

インターネットバンキングへの

現在自己

ing se

い。以下の「JAネットバンク」のログイン画面が表示されます。

・全国JAネットバンクHPアドレスは(http://www.iabank.ip/)です。

② ログイン画面で[ログイン|D取得] ボタンを押してください。

ログイン

います。

になる方

ログイン

DAVID

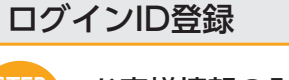

#### STEF 3

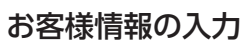

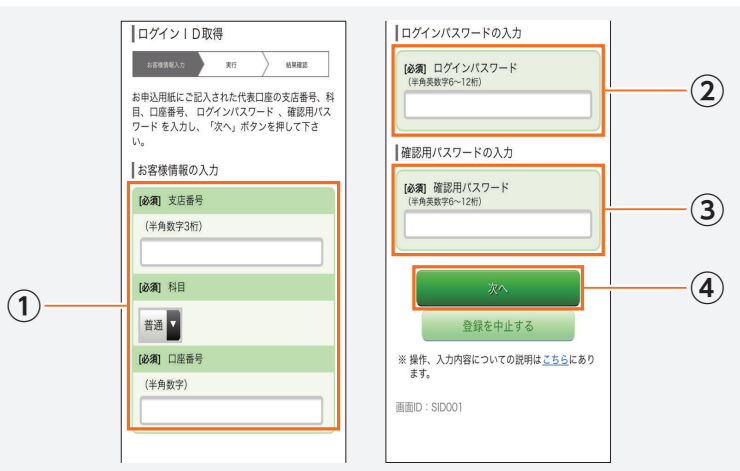

以下の必要事項を入力し、「次へ]ボタンを押してください。

#### ○[JAネットバンク]を初めてご利用いただく場合

① [JAネットバンク利用申込書]または[JAネットバンク操作手引きの送付につ いて | に記載されている代表口座の 「支店番号(3桁) | 「科目 | 「口座番号(7桁) | を入力または選択してください。その際、「支店番号」「口座番号」が、それぞれの 桁数に満たない場合は、先頭から[0]をつけて、桁数を合わせてください。

・支店番号については、「JAネットバンク操作手引きの送付について」では、「店舗番 号|と記載しております。

- ② [JAネットバンク利用申込書]でお届けいただいた[ログインパスワード](仮 ログインパスワード)を入力してください。
- ③ [JAネットバンク操作手引きの送付について」に記載されている「管理番号」 を入力してください。
- ④入力内容を確認し、「次へ」ボタンを押してください。

#### ◎すでに携帯電話で[JAネットバンク]をご利用いただいている場合

- ①「JAネットバンク利用申込書」または「JAネットバンク操作手引きの送付につ いて|に記載されている「支店番号(3桁)|「科目|「口座番号(7桁)」を入力または 選択してください。
- ② 現在お使いになっている「ログインパスワード」(仮ログインパスワード)を入 力してください。
- ③現在お使いになっている「確認用パスワード」を入力してください。
- ④ 入力内容を確認し、[次へ] ボタンを押してください。

ログインID登録

# Δ

## ログインIDの入力

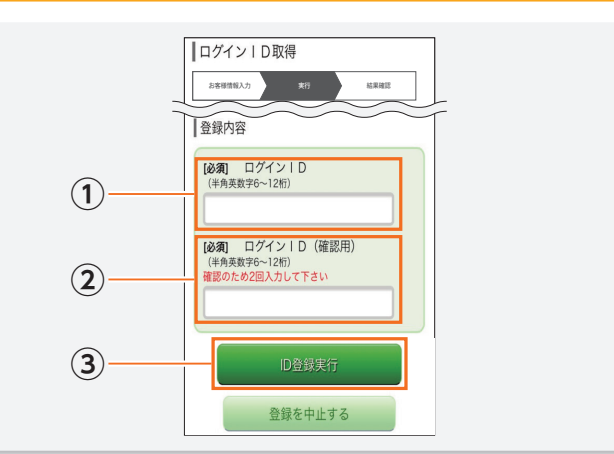

#### ログインIDを入力して、[ID登録実行]ボタンを押してください。 ◎ログインIDの入力

① 「ログインID」に、お客様ご自身で決めていただいた6文字以上12文字以内の 英数字を半角で入力してください。その際、第三者に推測されたり知られたり することのない英数字の組み合わせを入力してください。 なお、連続した数字、アルファベットなど第三者から推測されやすいIDを設定 しないでください。 登録した「ログインID」は、お忘れにならないようご注意ください。

お忘れになられた場合、再申し込み等、所定の手続が必要になります。

・セキュリティ上、英字と数字を必ず混在させてください。 ・大文字・小文字の区別はありません。

② 確認のため、ログインIDを再度入力してください。 ③ 入力後、「ID登録実行]ボタンを押してください。

・「入力されたログインIDは既に登録されています」等のメッセージが表示された場合、入力された ログインIDは既に他の人が利用しています。再度、ログインIDを変えて、登録し直してください。

### ログインID登録

#### ログインID登録確認 5

登録内容をご確認のうえ、[引き続きお客様情報登録を行う]ボタンを押してください。 登録された[ログインID]は、JAネットバンクをご利用される際、必要になりますの で、お忘れにならないよう、ご注意ください。

以上でログインID登録手続きは終了です。

#### お客様情報登録

6

STEP

7

「JAネットバンク利用申込書」、「JAネットバンク操作手引きの送付について」を お手元にご用意ください。

### JAネットバンクにログイン ログイン インターネットバンキングの不正利 用にご注意下さい JAバンクを装ったメールや、心当たりのない電子メールにご注意下さい。JAバンクではメールにご注意下さい。JAバンクではメールでパスワートの入力を頂くような依頼をすることは絶対にありません。そのよう 「天審なメールへの返信は行わないようにも インターネットバンキングへの ログイン ログイン I D (半角英数字6~12桁) ログインバスワード (半角英数字6~12桁) ※ ログイン I Dとログインパスワードを入力 してログインボタンを押してください ※ 操作、入力内容についての説明は<u>こちら</u>にあり

ます。 ログインIDとログインパスワード(仮ログインパスワード)を入力して、[ログイン]

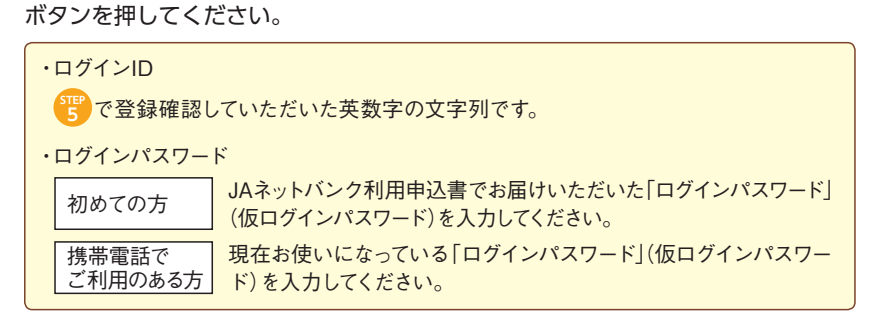

#### リスクベース認証のご利用

8ページをご覧ください。

▲ ご注意 =

お客様情報登録

## 携帯電話で、すでにご利用いただいている場合には、この画面は表示されません。 8

#### パスワードの変更(初めての方のみ)

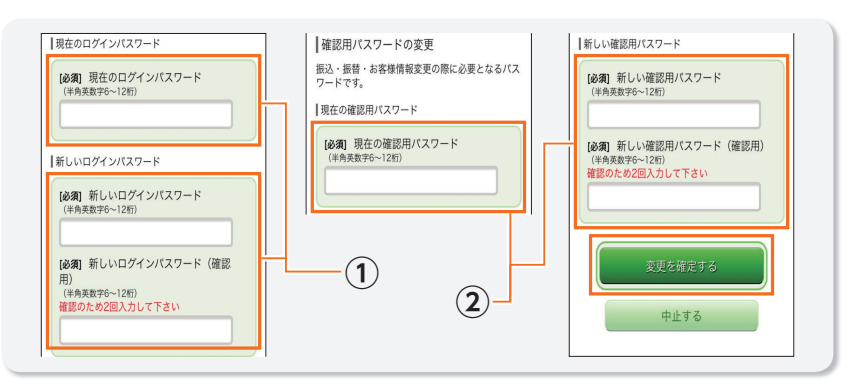

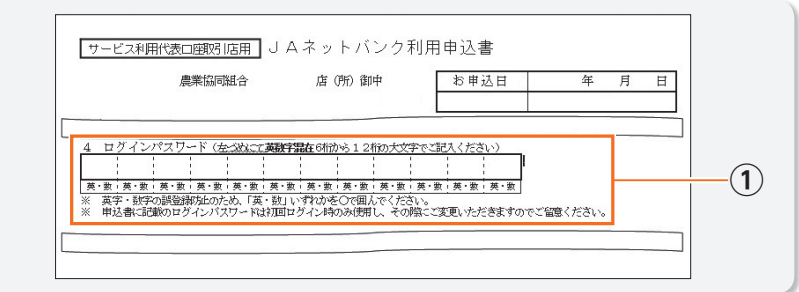

| [#8-74]<br>0000-000<br>0000-0000                                                                                                    | 第週間: 41214247108 (2)回答5999)<br>作品: 412 12年 6月2月3日<br>お助せいでは、12年 6月2月1日<br>お助せいでは、12年11年7月1日<br>お助せいでは、12年11年7月1日                     |
|----------------------------------------------------------------------------------------------------|----------------------------------------------------------------------------------------------------|
| 00006456229)<br>00000165 201303191 499900 47<br>9376 441 000000201 110026<br>47212018000 21 5-11617                                                                                          | [CRR81]<br>JACO<br>COCOAN<br>OF BM+988<br>11110111<br>CORDENIO                                                                       |
|                                                                                                    | 電道 000-000-0000                                                                                                    |
| Гт А Э 1 .v? b +B. /b- л                                                                                                    | The In William of                                                                                                    |
| 」 A本ットハンク操作う                                                                                                    | 引き」の送付について                                                                                                    |
| ↓ J A ホットバンク f來TP∃<br>この度は「J A ネットバンク」をお申し込み                                                                                                    | ちぼうの送付について                                                                                                    |
| ↓ J A ホ ラ トハンン fxrFi<br>この度は「J A ネットバンク」をお申し込み<br>います。新規登録手続が完了しました。                                                                                                    | 与181の及行について                                                                                                    |
| ↓ J A ホ ツ トハンク fxtFd<br>この度は[ J A ネットバンク]をお申し込む<br>います。新規登録手続が完了しました。<br>本サービスのご利用に際しましては、満分<br>くりますのの 二対応にしまう。」といい。                                                                         | 与さらの近行について<br>いただきまして歳にありがとうござ<br>機器におけるのご登録が必要と                                                                                     |
| ↓ J A ホ ラ 下 ハンンク 探TF ∃<br>この度は[J A ネットパンク]をお申し込む<br>います。新規登録手続が完了しました。<br>本サービスのご利用に際しましては、第개<br>なりますので、同時の「J A ネットパンク発行<br>さしまい際、週上 8 だすよ ご 契約の 〔J い ネ                                      | 与ける」の立行すについて<br>いただきまして線にありがとうござ<br>機器における所定のご登録が必要と<br>手引き」に基づき、ご向応いただきま<br>                                                        |
| ↓ J A 不 ラ ドハン 2 (株計 5)<br>この度は「J Aネットバンク」をお申し込さ<br>います。新聞登録手続いてしました。<br>本サービスのご利用に厳しましては、落井<br>なりますので、同時の「J Aネットバンク発行<br>すようう願い申しあげます。同時の「J Aネ<br>かったいのうか」であり、                               | 9月3日の33円はころいて<br>いただきまして楽にありがとうござ<br>機能における研究のご意識が発展と<br>平月3日本で考え、TANいただきま<br>ットバンク操作手引き」およびを増                                       |
| ■ 」J A ホ ラ ドハン 2 株下日<br>この面は「J Aネッドバンク」をお出し、<br>います。新聞感知を成べた「しました。<br>ネサービスのご利用に限しましては、原用<br>ちょうろ類いいせんがすま、可知の「J Aネッドバンク解<br>すようろ類いいせんがすま、可知の「J Aネ<br>は、大切に優勝してください。<br>ネット・レンマニの用り、ネットダイン「   | 91回」の353付について、<br>いたださまして流にありがとうござ<br>機器における所定のご登録が必要と<br>手引き」に振っる。ごおおいたださま<br>ットバンク操作手引き」および不書<br>り、びなったどいるまして休った。                  |
| 1) スイフトバンク採行=<br>この度は「人ネラトバンク実行=<br>になり、「「「「「「」」」」、「」」、「」」、「」、「」、「」、「」、「」、「」、「」                                                                                                    | 与目上の30円について、<br>水だだきまして第にありがとうござ<br>機時における形定のご覧録が必要と<br>平月とした。2000年1月ままなな水借<br>0、パスワードにつきましては、お客<br>たりとんに、近後調査よりの目的に                 |
| 「」スペラ「ドハンク東市」<br>この度は「Jネットバンク東市」<br>さま、新規機構築が成了しました。<br>本サービスのご利用に限しましては、新<br>なりますので、同時の「Jネキ<br>ようお紙いれしみげます、同時の「Jネキ<br>は、次切して気だい。<br>また、ネサービスで使用しますのダイン「<br>きま以外の単示剤に知られないよう管理され<br>ご案面でださい。 | 9月21の35行について<br>いただきまして楽にありがとうござ<br>機器における所定のご意味が発展と<br>行きに伝っるこ方はないただきま<br>ったいクタ前や引き」および木着<br>D. パスワードにつきましては、お客<br>るとともに、前本機器より空間的に |

#### お客様情報登録

#### ◎初回ログイン時に、パスワードの変更をしていただきます

[JAネットバンク利用申込書]や[JAネットバンク操作手引きの送付について]等 の書面に記載されている「ログインパスワード」(仮ログインパスワード) 「管理番 号|は、セキュリティに万全を期するため、初回ログイン時に変更していただきま す。必要事項を入力の上、[変更実行]ボタンを押してください。

- ①「JAネットバンク利用申込書」でお届けいただいた「ログインパスワード」 (仮ログインパスワード)を入力して「新しいログインパスワード」を設定して ください。
- ② [JAネットバンク操作手引きの送付について」に記載されている「管理番号」 を入力して「確認用パスワード」を設定してください。

・新しいログイン/確認用パスワードには、それぞれ現在のログイン/確認用パスワー ドと同じ文字列は使用できません。 ・両パスワードとも、セキュリティト、英字と数字は必ず混在させてください。また、連続 した数字・アルファベットは避けてください。 ・大文字、小文字の区別はありません。 「確認用パスワード」を設定後は「管理番号」は不要となります。 次回ご利用時には新しいパスワードをご利用ください。

新しいパスワードをお忘れになると[JAネットバンク]はご利用できなく なります。お忘れにならないようご注意ください。 「管理番号」は変更ご入力後、「確認用パスワード」としてご利用いただきます。

トフォンからのご利用

トフォンからのご利用

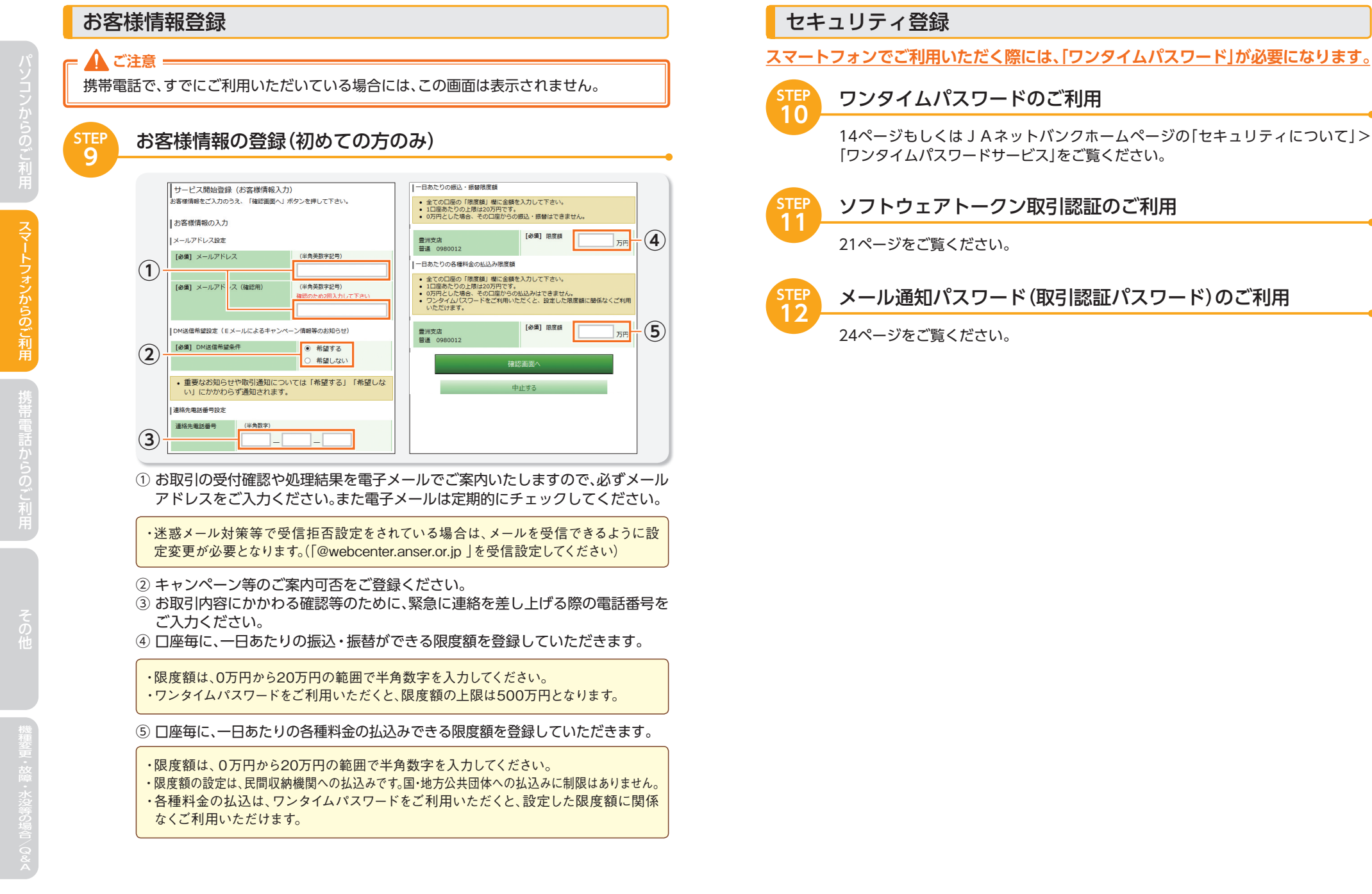

STEP 13

メニュー画面へようこそ

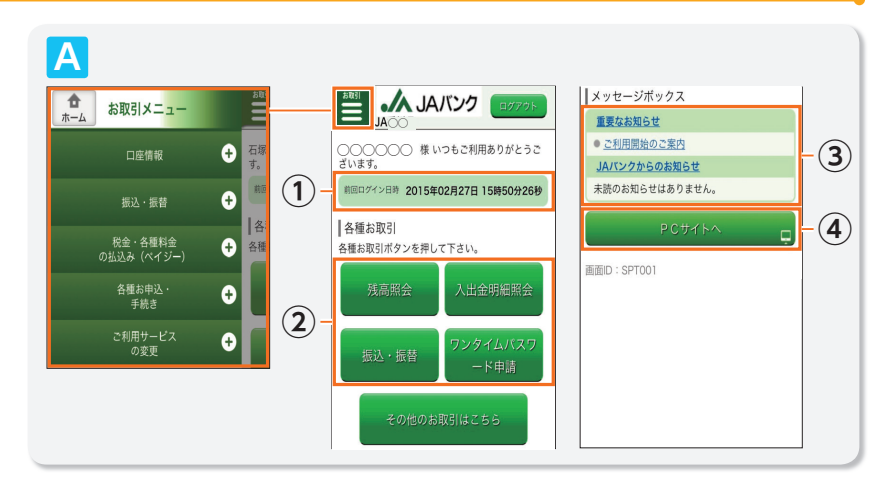

これで初期設定のすべての操作が終わりました。メニュー画面が表示されます。

#### メニュー画面の見方

① 前回ログイン日時:直近のログインした日時が表示されます。

メニュー: [JAネットバンク] でご利用可能なメニューの一覧。

・ご利用の覚えのない日時が表示されている場合は、不正利用されている可能性がござ いますので、「お問い合わせ先」、または当JA(会)店舗までご連絡ください。

③ お知らせ

お取り引きの結果等、当JA(会)からお知らせしたい重要な事項のタイトルが表示されます。 ④ PCサイトボタン: PC画面へ移動する場合のボタン

▲お取引メニュー:「□座情報」「振込・振替」等お取引に関するメニューです。 ②内「その他のお取引はこちら」のボタンからもアクセス可能 です。

最新の貯金残高を照会します。

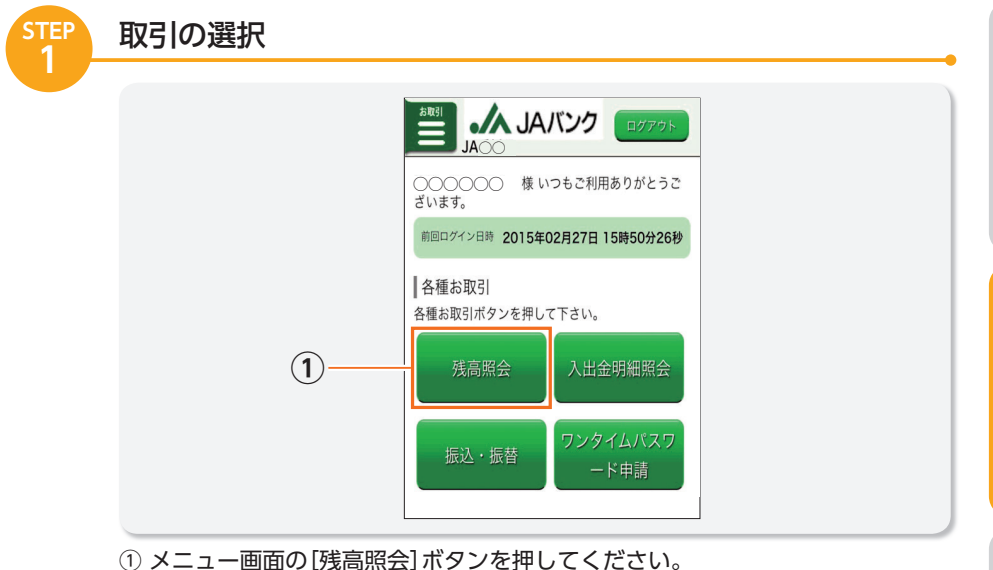

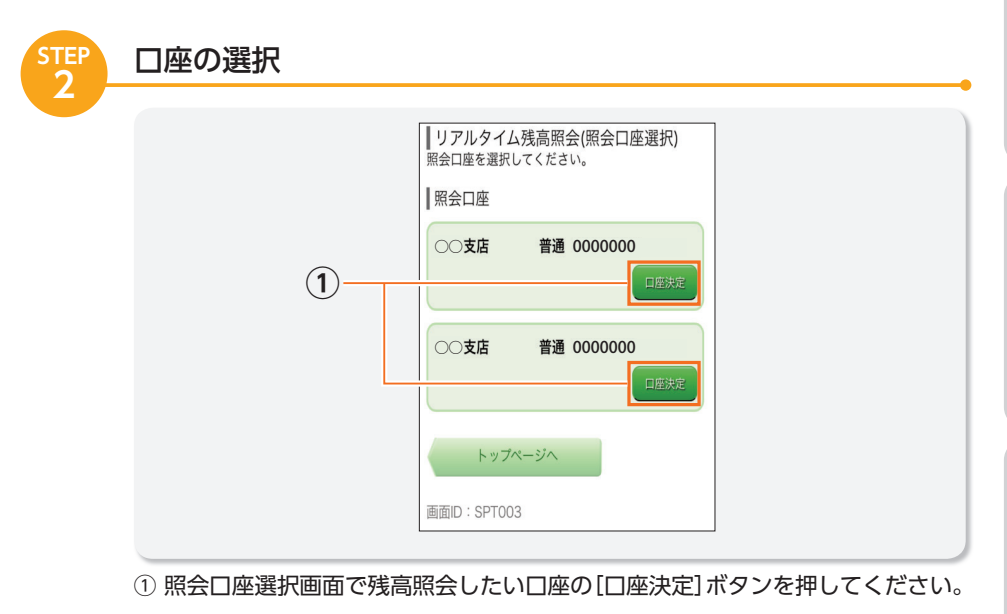

## 2 残高照会

| STEP<br>3 | 内容の確認                                                                                                    | Ī |
|-----------|----------------------------------------------------------------------------------------------------|---|
|           | リアルタイム残高照会<br>残高を確認のうえ、お取引をされる場合はお取引ポ<br>クンを押して下さい。<br>配会結果<br>05月27日 19時19分時点<br>○○友店 普通 0000000<br>現在の竹全残高 1,924円<br>お引出しの可能会類 1,924円<br>お引出しの可能会類 1,924円<br>この口服の<br>振び: 服込・類者 人出金供給 |   |
|           | [リアルタイム残高照会]:最新の貯金残高を表示します。                                                                                                    |   |
|           | ・[メニュー画面へ]ボタンを押すとメニュー画面に戻ります。<br>・[振込・振替]ボタンを押すと振込・振替へ進みます。<br>・[ログアウト]ボタンを押すと「JAネットバンク」を終了します。                                                                                         |   |

最新の入出金明細を照会します。

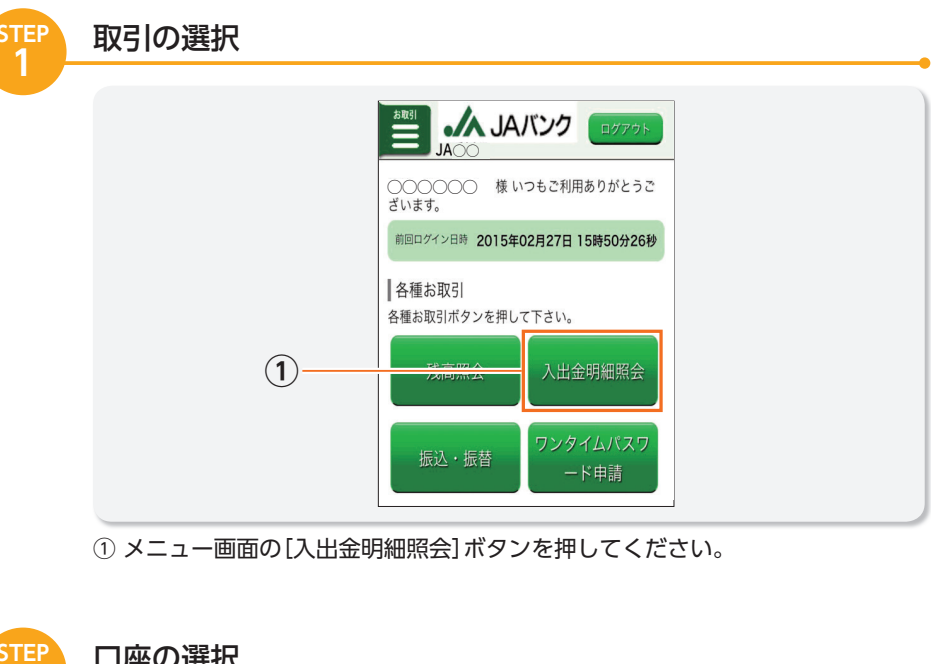

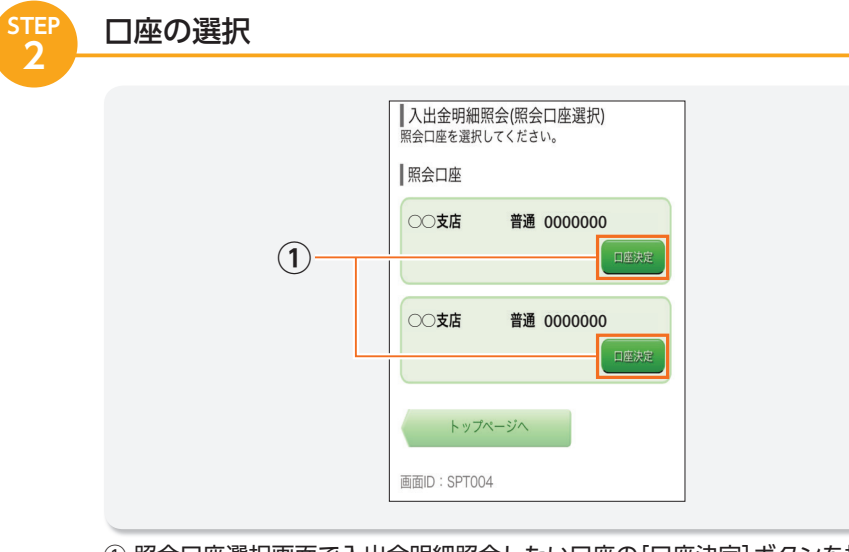

1 照会口座選択画面で入出金明細照会したい口座の[口座決定]ボタンを押してください。

スマートフォンからのご利用

## 3 入出金明細照会

照会したい入出金明細の選択

5

 $(\mathbf{2})$ 

(4)

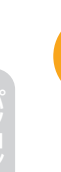

3

4

 ① 当月分-当月月初から照会日まで照会できます。
 ② 前月分-前月月初から前月末日まで照会できます。
 ③ 前々月分-前々月月初から前々月末日まで照会できます。
 ④ 日付指定範囲-前々月月初から照会日までの指定範囲で、履歴を照会できます。
 ⑤ 最近1週間-照会日を含め過去7日間の履歴が照会できます。
 ・土日祝日等の休日分のお取引については、翌営業日分の取引に含みます。照会範囲を 選択する際にはご注意願います。

| 内容の確認            | <ul> <li>入出金明<br/>入出金明細<br/>てください。</li> <li>対象口座</li> <li>○ 支店</li> <li>残高<br/>お引出し</li> </ul> | 細照会<br>の詳細を表示<br>-  -  -  -  -  -  -  -  -  -  -  -  - | <ul> <li>示する場合</li> <li>通 0000</li> <li>05月27日</li> </ul> | は、明細を選択し<br>000<br>1,924円<br>1,924円<br>19時21分時点 |     |     |     |  |
|------------------|------------------------------------------------------------------------------------------------|--------------------------------------------------------|-----------------------------------------------------------|-------------------------------------------------|-----|-----|-----|--|
|                  | 20日<br>305<br>305<br>40<br>編照会                                                                 | 2) 🕮                                                   | •振聲<br>27日ま                                               | での入出金明                                          |     |     |     |  |
|                  | 日付                                                                                             | 取引金額                                                   | 取引                                                        | 摘要                                              |     |     |     |  |
|                  | 04月01日分                                                                                        | 100円                                                   | 出金                                                        | 4.100000                                        |     |     |     |  |
|                  | 04月01日分                                                                                        | 100円                                                   | 入金                                                        | 000000                                          |     |     |     |  |
|                  | 04月22日分                                                                                        | 100円                                                   | 出金                                                        | 4-22 00000                                      |     |     |     |  |
|                  | 04月22日分                                                                                        | 216円                                                   | 出金                                                        | 720130                                          |     |     |     |  |
|                  | 04月22日分                                                                                        | 100円                                                   | 摄込入金                                                      | 00000                                           |     |     |     |  |
|                  |                                                                                                |                                                        | 05月27                                                     | 日 19時21分時点                                      |     |     |     |  |
|                  |                                                                                                |                                                        |                                                           |                                                 |     |     |     |  |
| 「入出金明細照会」:過去に行った | こ取ら                                                                                            | の.                                                     | 入出                                                        | 金明約                                             | を表示 | 示しま | ます。 |  |

┃入出金明細照会 照会条件を入力のうえ、「照会する」ボタンを押し

○当月分

○前々月分

 $(\mathbf{1})$ 

(3)

対衆口座 ○○支店 普通 0000000

| 照会条件指定 - 直近分

○最近1週間

○前月分

○ 日付指定範囲 05 ▼ 月 27 ▼ 日 から

05 🔻 月 27 🔽 日まで

て下さい。

照会期間

・合計・残高表示は、全ての明細出力された最終画面に表示します。
 ・残高は照会範囲の最終取引後残高を表示します。
 ・明細数が一定数の場合、翌日以降に表示される場合があります。
 ・お利息額について照会条件によっては、正しく表示されない場合があります。

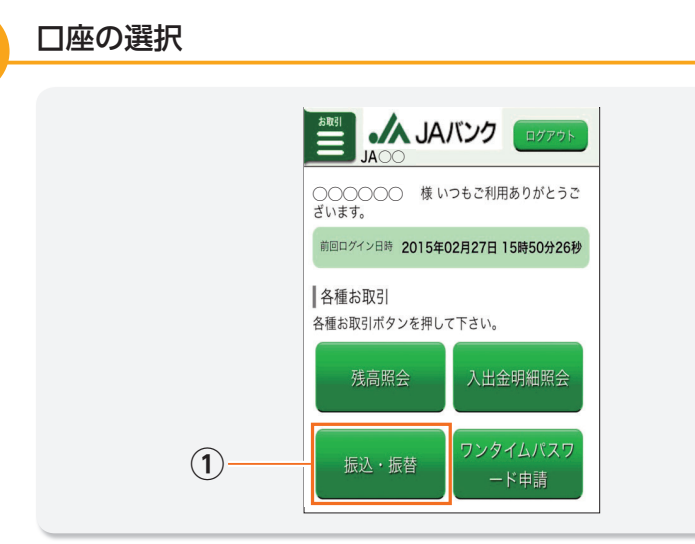

STE

① メニュー画面の[振込・振替] ボタンを押してください。

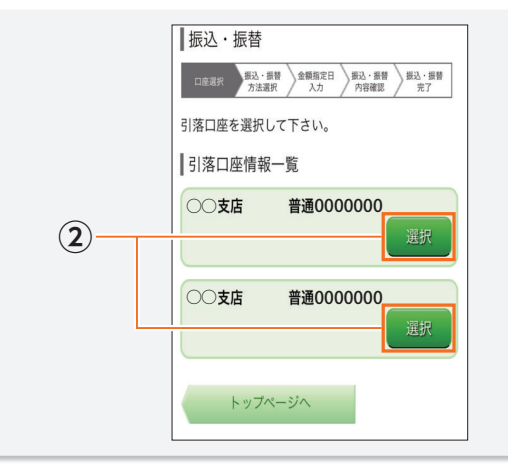

② 引落口座を選択し、[選択] ボタンを押してください。

## 4 振込・振替

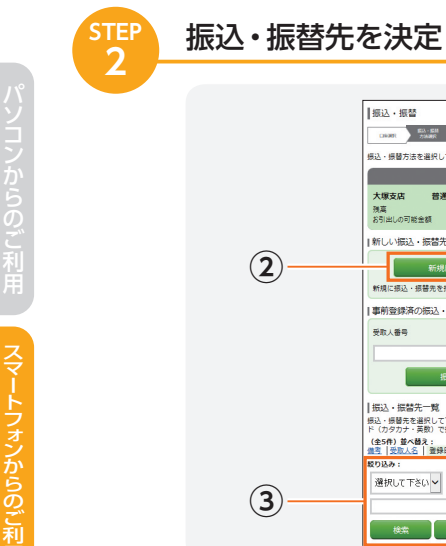

| 2 | 振込・振音           (第二)         (第二)         (第二)         (第二)           (第二)         (第二)         (第二)         (第二)           (第二)         (第二)         (第二)         (第二)           (第二)         (第二)         (第二)         (第二)           (第二)         (第二)         (第二)         (第二)           (第二)         (第二)         (第二)         (第二)           (第二)         (第二)         (第二)         (第二)           (第二)         (第二)         (第二)         (第二)           (第二)         (第二)         (第二)         (第二) | 世現人員會 123<br>444時7<br>新宿支店 書書 1234567<br>変形<br>電子<br>電子<br>四子<br>電子<br>四子<br>四子<br>電子<br>四子<br>四子<br>1000<br>1000<br>1000<br>1000<br>1000<br>1000<br>1000<br>1000<br>1000<br>1000<br>1000<br>1000<br>1000<br>1000<br>1000<br>1000<br>1000<br>1000<br>10000<br>10000<br>10000<br>100000<br>100000<br>10000000000 | アンサータロク<br>ユウネンと<br>5264 900<br>2012年02801日<br>選択<br>アンサー 500<br>ヤチン<br>ジレジィ 500<br>マチン<br>ジレジィ 500<br>マチン<br>ジレジィ 500<br>マチン<br>ジレジィン<br>2010年03月01日<br>正訳 | 1 |
|---|----------------------------------------------------------------------------------------------------|----------------------------------------------------------------------------------------------------|----------------------------------------------------------------------------------------------------|---|
| 3 |                                                                                                    | 9月11月125<br>444月12<br>444月12<br>16月225日第月1234567<br>美形式<br>使用。<br>使用。<br>使用。<br>使用。<br>使用。<br>使用。<br>使用。<br>使用。<br>使用。<br>一般的。<br>一般的。<br>一般的。<br>一般的。<br>一般的。<br>一般的。<br>一般的。<br>一般的                                                                                                    | アンサー サブロウ<br>クレジット<br>シピット<br>2019年01月01日<br>2013年07月01日                                                                                                    |   |

- ① 登録済の振込・振替先への振込・振替 振込・振替先を選択して、[選択]ボタンを押してください。→61ページ で、
- ② はじめての振込・振替先への振込・振替 [新規に振込先を指定]ボタンを押してください。
- ③ 登録している振込・振替先から「絞り込み」項目をプルダウンから選択し、任意の 文字(カナ英数)で検索することができます。

はじめての振込・振替先の場合は、個別に金融機関名、支店名、受取人を入力して いただきます。

3

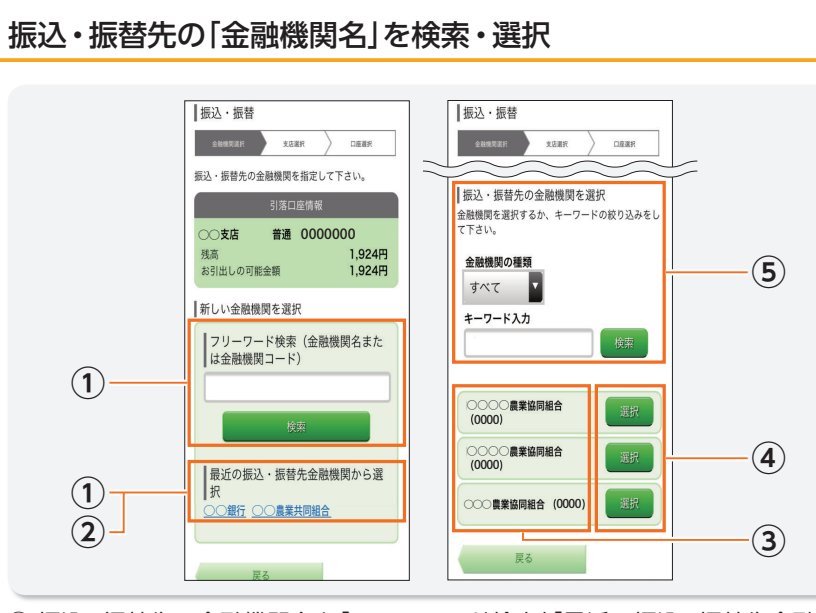

振込・振替先の金融機関名を「フリーワード検索」「最近の振込・振替先金融機関から選択」のいずれかの方法で検索・指定してください。

② 「最近の振込先金融機関から選択」をされた場合は、60ページ 🦉 へ

 ・「フリーワード検索」は金融機関名の一部または全部、あるいは金融機関コードを入力 してください。
 ・「フリーワード検索」をされる場合は、入力後、検索ボタンを押してください。

- ③ [フリーワード検索]をされた場合は、検索の結果、候補となる金融機関が表示 されます。
- ④ 表示されている金融機関から、振込・振替先金融機関を選択してください。
- ⑤ なお、候補となる金融機関が多数表示される場合は、金融機関の種類(「すべての金融機関」、「銀行」等)を選択のうえ、「キーワードの絞り込みをして下さい。」欄に金融機関名の一部または全部を入力し、「検索」ボタンを押下することで、表示される金融機関を絞込みすることができます。絞り込みの結果、同じ画面で、候補となる金融機関が再表示されます。

・詳細な操作・入力方法については、「※操作、入力内容についての説明は<u>こちら</u>にあり ます」のリンク先を参照願います。

## 4 振込・振替

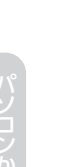

からのご利

Δ

## 振込・振替先の「支店名」を検索・選択

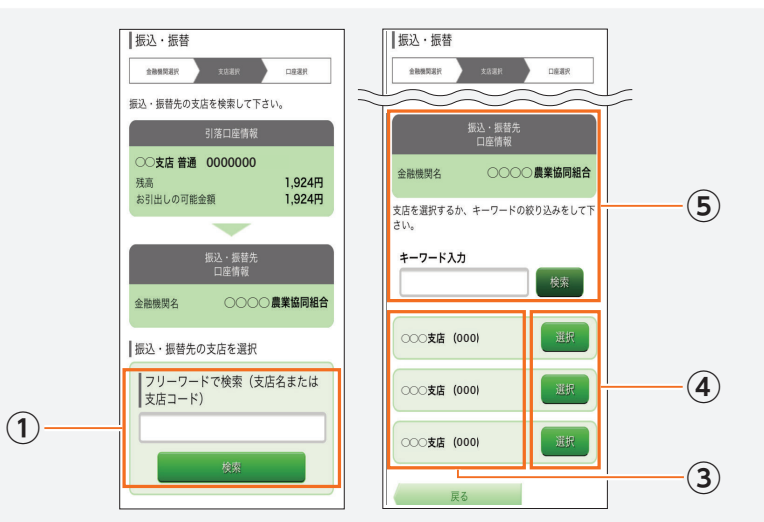

- 振込・振替先の支店名を「フリーワード検索」「最近の振込先支店選択」のいずれ かの方法で検索・指定してください。
- ② 「最近の振込先支店選択」をされた場合は、61ページ 뿣 へ

「フリーワード検索」は支店名の一部または全部、あるいは支店コードを入力してください。
 「フリーワード検索」をされる場合は、入力後、検索ボタンを押してください。

③「フリーワード検索」をされた場合は、検索の結果、候補となる支店が表示されます。
 ④ 表示されている支店から、振込・振替先支店を選択してください。

⑤ なお、候補となる支店が多数表示される場合は、「キーワードの絞り込みをして下さい。」欄に支店名の一部または全部を入力し、「検索」ボタンを押下することで、表示される支店を絞込みすることができます。絞り込みの結果、同じ画面で、候補となる支店が再表示されます。

・詳細な操作・入力方法については、「※操作、入力内容についての説明は<u>こちら</u>にあり ます」のリンク先を参照願います。

## 振込・振替先の「口座番号」「振込金額」「振込指定日」「振込依頼人名」を入力

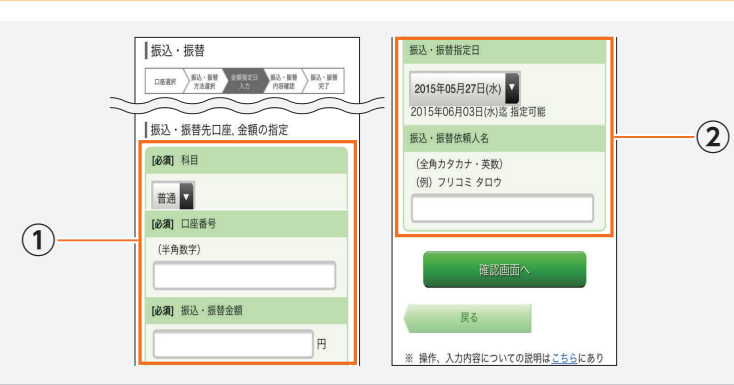

 金融機関名と支店名が表示されますので、「科目」を選択し、「口座番号」「振込・ 振替金額」を入力してください。
 必要に応じ、「振込・振替指定日」「振込・振替依頼人名」を変更のうえ、「確認画

「受取人名」は入力しなくても、口座確認機能により、確認画面にて自動表示され ますが、一部の金融機関や時間帯によって表示されない場合があります。

「受取人名」が表示されない場合、「受取人名」を表示できない、もしくは、該当す

る口座がない状態です。「受取人名」を入力いただくか、最初からやり直してくだ

面へ]ボタンを押してください。

さい。

・指定日は、表示されている範囲でのみ指定可能です。 ・当日扱いの振込・振替は平日15時までにご依頼いただいた分となります。(15時以降 および土日祝日依頼は翌営業日扱いとなります。) ・金額は半角で入力してください。なお、「¥(円マーク)」、「,(コンマ)」は入力しないように ご注意ください。

・受取人名は30文字まで入力可能です。(31文字以上はエラーとなります。)
・姓と名の間にスペースを空けて入力ください。
・法人の場合は以下の略号をお使いいただけます。
株式会社:カ、有限会社:ユ、略号の間にはカッコ「(」または「)」を入れてください。
例:株式会社○○産業=カ)○○サンギョウ
○商事有限会社=○○ショウジ(ユ

振込・振替先の口座の種類(科目)・口座番号・受取人名が相違していると、振込・振替 金を入金できない場合があります。その場合、書面での組戻し手続き等が必要になるこ とがあります(振込手数料の他に組戻し手数料等を申し受ける場合があります)ので、 入力誤りがないよう充分にご確認ください。

・振込依頼人名、受取人名には、「半角カナ」「全角カナ」「全角ひらがな」「全角スペース」「半角スペース」が入力できますが、振込・振替確認画面でで半角カナ/スペースに変換の うえ、表示します。

## 4 振込·振替

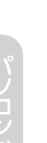

#### STE 6

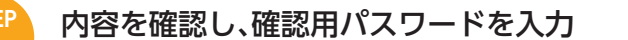

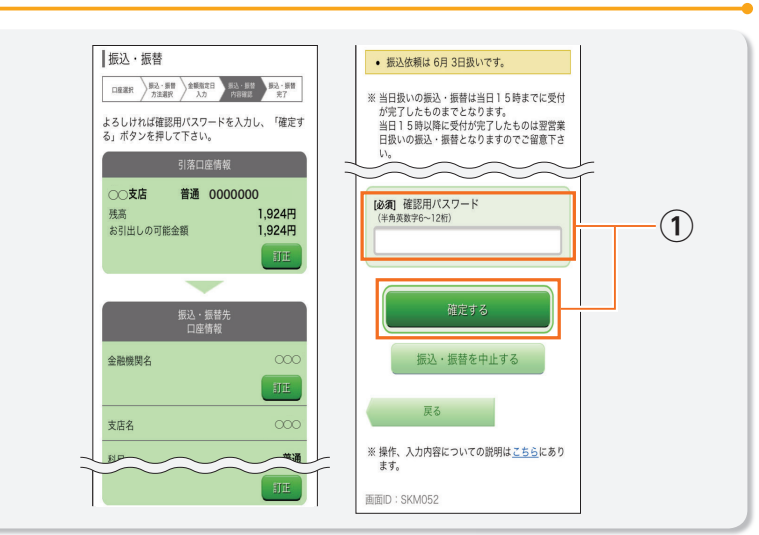

 内容確認後、確認用パスワードを入力し、[確定する]ボタンを押してください。 確認用パスワードは初期設定時にご登録いただいた[新しいパスワード]です。
 ※インターネットバンキングを利用した振り込め詐欺も発生しています。登録先以外 に振り込む場合は、本当に必要な振込かどうか、よくご確認の上お手続きください。

#### 結果確認

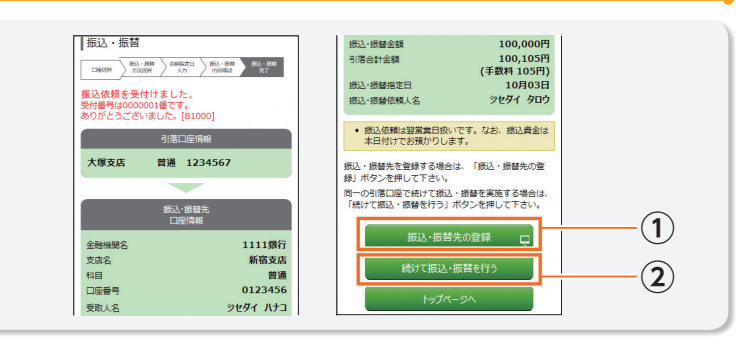

結果確認画面が表示されます。

1 振込・振替先を登録する場合は、「振込・振替先の登録」ボタンを押してください。
 ➡12ページ ● へ

② 続けて振込・振替を行う場合は、「続けて振込・振替を行う」ボタンを押してください。

・振込・振替の結果については、入出金明細照会またはご依頼内容の照会等でご確認ください。
 ・振込・振替処理不明のご案内メールを受信されましたら、お取引店舗窓口で取引結果をご確認ください。
 ・事前に先日付でご予約いただいた振込・振替が当日に残高不足等で行えなかった場合は、ご登録いただいているメールアドレス宛てにメールをお送りいたします。

#### MEMO

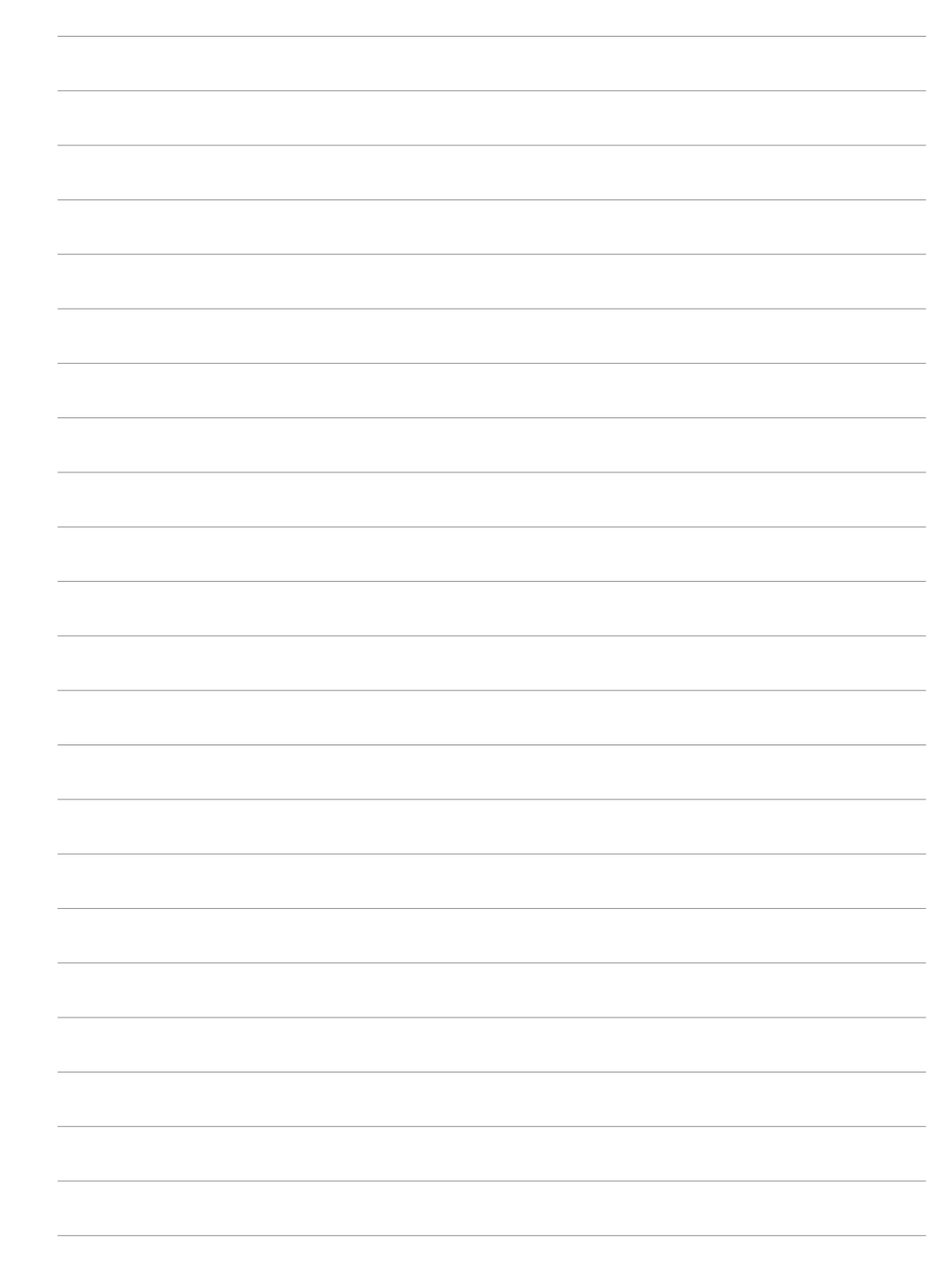